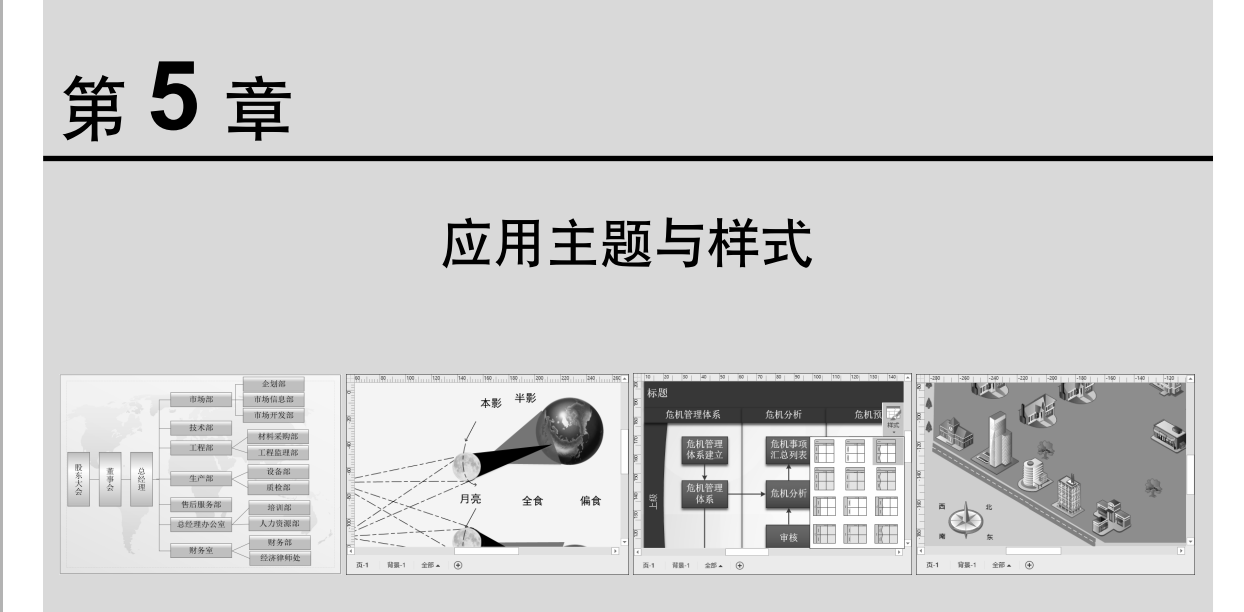

Visio 为用户内置了一系列的主题和变体效果,并允许用户自定义主题,以提高图表的整体设计水平和制作效率。除了使用内置的主题效果来美化图表之外,用户还可以使用 Visio 隐藏的内置样式功能,通过设计一系列具有个性化的样式,来增加绘图版面的清晰度,营造优美的视觉效果。在本章中,将详细介绍使用主题和样式来设计图表的基础知识和实用技巧。

/isio 201€

# § **5.1** 应用主题

主题是一组富有新意、具有专业设计水平外观的颜色和效果。用户不仅可以使用 Visio 中存储的 内置主题美化绘图,还可以使用变体功能增加主题 的美观性和可读性。

## 5.1.1 应用主题和变体

主题样式是一组搭配协调颜色与相关字体、填充、阴影等效果的命令组合。Visio 为用户提供了 专业型、现代、新潮和手工绘制 4 大类型 20 多种 内置主题样式,以供用户进行选择使用。

### 1. 应用内置主题

新建绘图页,执行【设计】|【主题】|【主题】 命令,选择一种主题样式即可直接应用主题效果。

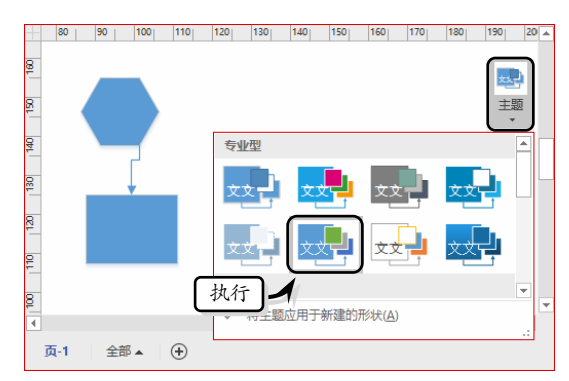

默认情况下 Visio 将所选主题只应用于当前页 中,此时右击该主题执行【应用于所有页】命令, 即可将该主题应用到所有页中。

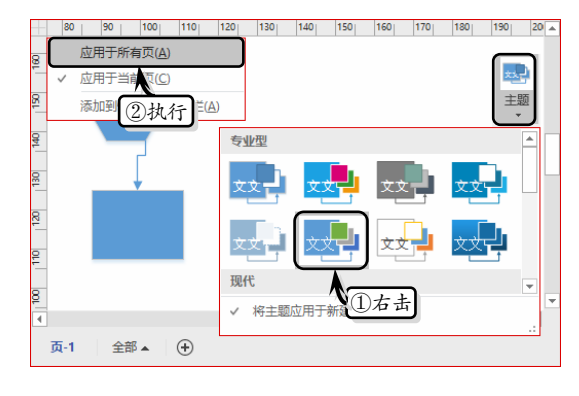

## 注意

在应用内置主题效果时,执行【设计】|【主题】|【将主题应用于新建的形状】命令,即可将主题应用到新建形状中。

#### 2. 应用变体

从 Visio 2013 版开始,系统便为用户提供了 "变体"样式,该样式会随着主题的更改而自动 更换。

在【设计】选项卡的【变体】选项组中,系统 会自动提供4种不同背景颜色的变体效果,用户只 需选择一种样式即可。

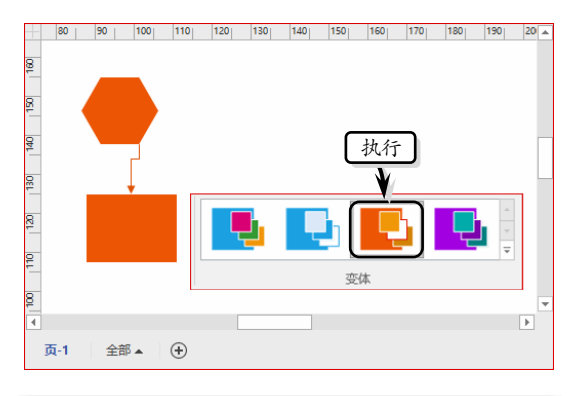

## 右击变体效果,执行【添加到快速访问工具栏】 命令,即可将该变体效果添加到【快速访问工 具栏】中,方便用户快速应用变体效果。

## 5.1.2 防止主题影响形状

对于一些需要使用形状颜色和轮廓来传达某 种意义的形状而言,对其应用主题可能会改变形状 所需要表达的意思。此时,为了保护形状不受主题 的影响,需要执行放置主题影响形状的操作。

#### 1. 禁止使用主题

注意

禁止使用主题是指在应用主题时,某些特定的 形状将不受主题效果与主题颜色的影响。

Visio 2016

第5章 应用主题与样式

在绘图页中选择形状,执行【开始】|【形状 样式】|【快速样式】|【允许主题】命令,取消【允 许主题】选项的使用。

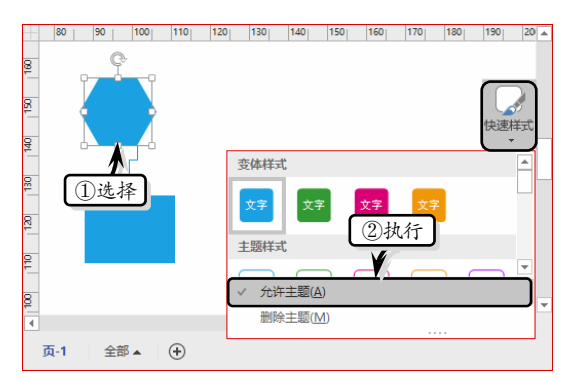

#### 2. 保护形状

选择形状,执行【开发工具】|【形状设计】| 【保护】命令,在弹出的【保护】对话框中,启用

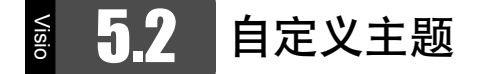

在 Visio 中, 用户不仅可以使用存储的内置主题美化绘图, 而且还可以创建自定义主题, 自行定义主题的内容。

## 5.2.1 新建主题颜色

除了 Visio 内置的主题颜色之外, 用户还可以 新建主题颜色。

执行【设计】|【变体】|【变体】|【颜色】| 【自定义颜色】命令,在弹出的对话框中自定义主 题颜色。

|                               | 新建主题颜色     | ×  |
|-------------------------------|------------|----|
| 常规                            |            |    |
| 名称: 主题颜色.1                    |            |    |
| 主题颜色                          | 预览         |    |
| ● ▼ 着色 1(1)                   | ▼ 深色(D)    |    |
| ▼ 着色 2(2)                     | → 浅色(L) 文文 |    |
| ▼ 着色 3(3)                     | ↓ 背景(B)    |    |
| ▼ 着色 4(4)                     |            |    |
| ▼ 着色 5(5)                     |            |    |
| <ul><li>■ ▼ 着色 6(6)</li></ul> | 应用(A) 确定   | 取消 |

【来自主题颜色】与【来自主题效果】选项即可。

|           | 保护                         |       | × |
|-----------|----------------------------|-------|---|
| 保护        |                            |       |   |
| □ 宽度(W)   | □文本(T)                     |       |   |
| 🗌 高度(G)   | □ 格式(F)                    | 全部(A) |   |
| □ 纵横比(P)  | □ 阻止选取(S)                  | 无(N)  |   |
| □ X 位置(X) | 阻止删除(D)                    |       |   |
| □ Y 位置(Y) | □来自组格式(U) 1 启              | ;用    |   |
| □ 旋转(R)   | 又来自主题颜色(C)                 |       |   |
| □ 起点(B)   | ✓ 来自主题效果(H)                |       |   |
| □ 终点(E)   | □ 来自主题连接线(M)               |       |   |
| 🗌 来自替换(L) | — 来自主题字体(O)                |       |   |
| 0         | □ 未自主题素引(1)<br>② 单 击<br>确定 | 取消    |   |

新建主题颜色之后,执行【设计】|【主题】| 【变体】|【变体】|【颜色】命令,在其级联菜单中 的【自定义】列表中选择相应的主题即可。

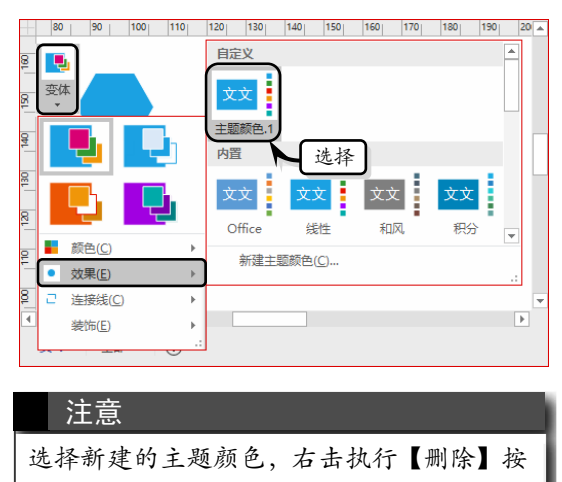

钮、即可删除新建主题颜色。

## 5.2.2 自定义主题元素

主题元素包括主题颜色、主题效果、连接线和 装饰4种,用户可通过自定义主题元素来创造全新

Visio 2016 图形设计从新手到高手

的主题效果。

1. 自定义主题颜色

Visio为用户内置的 26 种主题颜色,执行【设 计】|【主题】|【变体】|【变体】|【颜色】命令, 在其级联菜单中选择相应的选项即可。

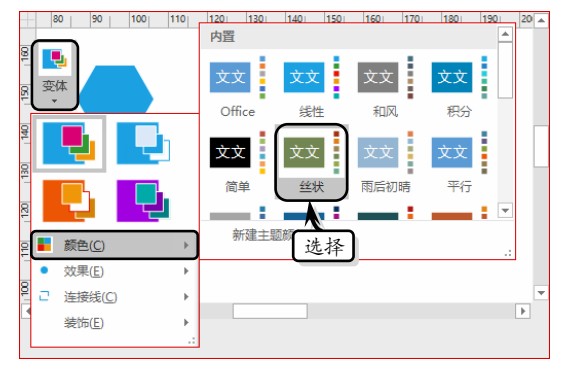

## 2. 自定义主题效果

执行【设计】|【变体】|【其他】|【效果】命 令,在其级联菜单中选择相应的选项,即可更改主 题效果。

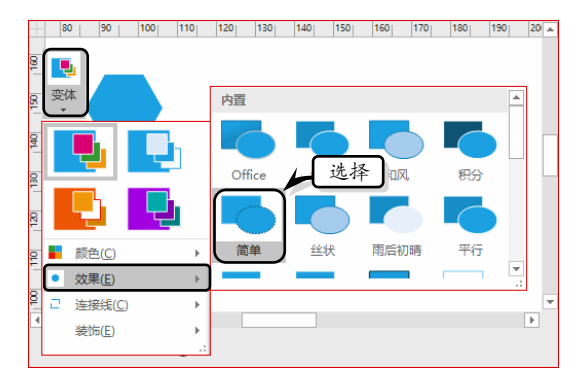

#### 3. 自定义连接线

执行【设计】|【变体】|【其他】|【连接线】 命令,在其级联菜单中选择相应的选项,即可更改 当前主题中的连接线效果。

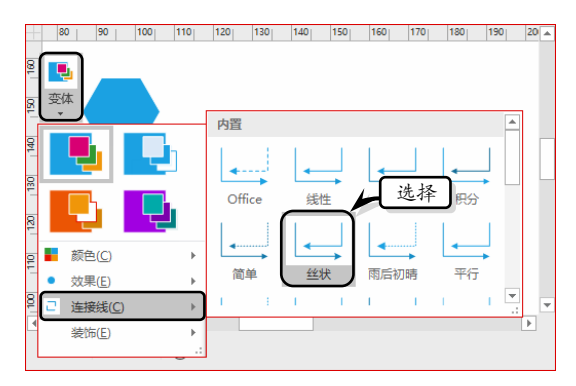

## 4. 自定义装饰

除了主题颜色、效果和连接线之外, Visio 还 为用户提供了高、中、低和自动 4 种类型的装饰效 果。执行【设计】|【变体】|【其他】|【装饰】命 令,在其级联菜单中选择相应的选项即可。

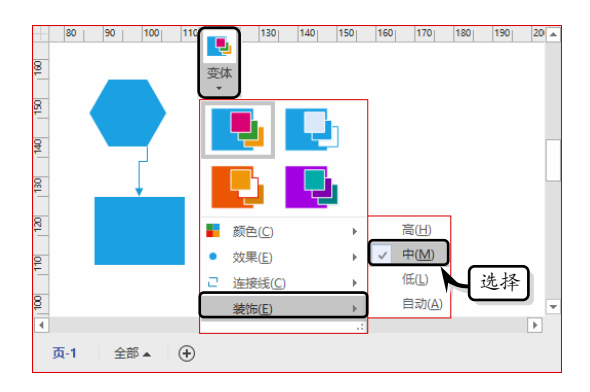

## 5.2.3 复制主题

在 Visio 中,当用户将应用主题效果的形状复制到其他绘图文档中时,用于此形状的自定义主题将被自动添加到其他文档的【颜色】列表中。

除了通过复制形状的方法来转移主题效果之 外,用户也可以执行【设计】|【变体】|【颜色】 命令,在列表中右击该主题并执行【复制】命令, 即可将主题颜色复制到文本中。

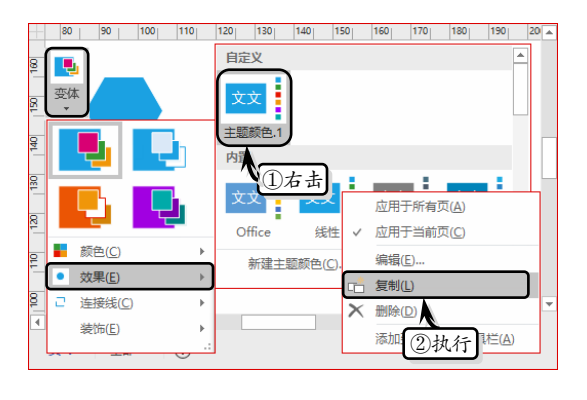

| 注意       |              |
|----------|--------------|
| 在自定义主题上, | 右击鼠标执行【编辑】命  |
| 令,即可在弹出的 | 1对话框中编辑主题颜色。 |

<sup>94</sup> Visio

## 第5章 应用主题与样式

Visio 2016

05

## § 5.3 应用样式

在 Visio 中,除了可以使用主题来改变形状的颜 色与效果之外,还可以使用样式功能,将多种格式汇 集在一个格式包中,达到一次使用多种格式的目的。

## 5.3.1 使用样式

样式是一组集形状、线条、文本格式于一体的 命令体,用户可通过使用该功能快速设置形状的 样式。

#### 1. 添加样式功能

当用户将某些命令添加到功能区时,需要新建 一个选项组,否则将无法添加该命令。执行【文件】 |【选项】命令,激活【自定义功能区】选项卡,选 择【开发工具】选项卡,然后单击【新建组】按钮。

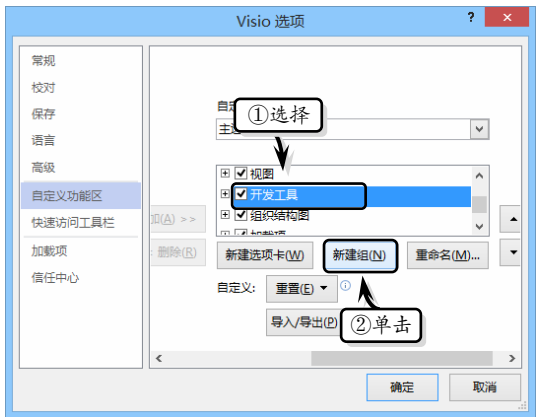

然后,选择新建组,单击【重命名】按钮,输 入新组名称,选择组符号,单击【确定】按钮即可。

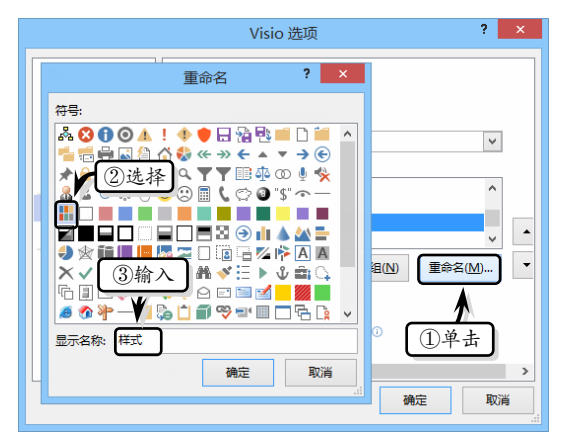

在【自定义功能区】选项卡中,将【从下列位 置选择命令】选项设置为"所有命令"。然后,在 列表中选择【样式】选项,单击【添加】按钮。

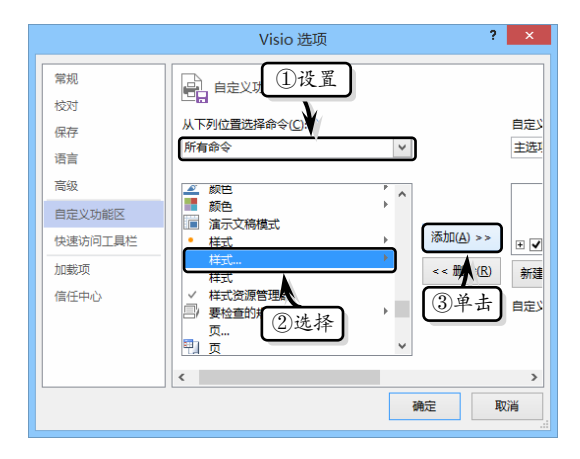

## 2. 应用样式

执行【开发工具】|【样式】|【样式】命令, 在弹出的【样式】对话框中设置文本、线条与填充 样式。

| 样式                                                 | × |
|----------------------------------------------------|---|
| · 文字样式(1): 正第 · · · · · · · · · · · · · · · · · ·  | 7 |
| 任务样式(1): □正常     ✓ ✓ ✓ ✓ ✓ ✓ ✓ ✓ ✓ ✓ ✓ ✓ ✓ ✓ ✓ ✓ ✓ | 7 |
|                                                    |   |
|                                                    |   |
| □ 休田/9日21改旦(F)                                     |   |
| 应用(A)         确定         取消                        |   |

其中,【保留局部格式设置】选项表示在使用 Visio 对选定形状应用该样式时,将保留已经应用 的格式。

另外,【样式】对话框中的文本、线条与填充 样式中,包含了下列几种样式:

无样式 该样式中的"文字样式"为无空 白、文本块居中与Arail12磅黑色格式,"线 条样式"为黑色实线格式,"填充样式"

Visio 2016 图形设计从新手到高手

为实心白色格式。

- □ 纯文本 该样式与【无】样式具有相同的 格式。
- □ 无 无线条与填充且透明的格式,"文字 样式"为Arail12磅黑色格式。
- 正常 该样式与【无样式】具有相同的格式,但该样式中的文本是从左上方开始排列的。
- 参考线 该样式中的"文字样式"为 Arail9 磅蓝色格式。"线条样式"为蓝色虚线格式,"填充样式"为不带任何填充色、背景色且只显示形状边框格式。
- □ 使用主控形状格式 该样式与形状中默认的格式一致。
- □ 主题 表示与主题中默认的样式一致。

## 5.3.2 定义样式

当 Visio 中自带的样式无法满足绘图需要时, 用户可通过执行【开发工具】|【显示/隐藏】|【绘 图资源管理器】命令,打开【绘图资源管理器】窗 格。然后,在【绘图资源管理器】窗格中右击【样 式】选项,执行【定义样式】命令。在弹出的【定 义样式】对话框中,重新设置线条、文本与填充 格式。

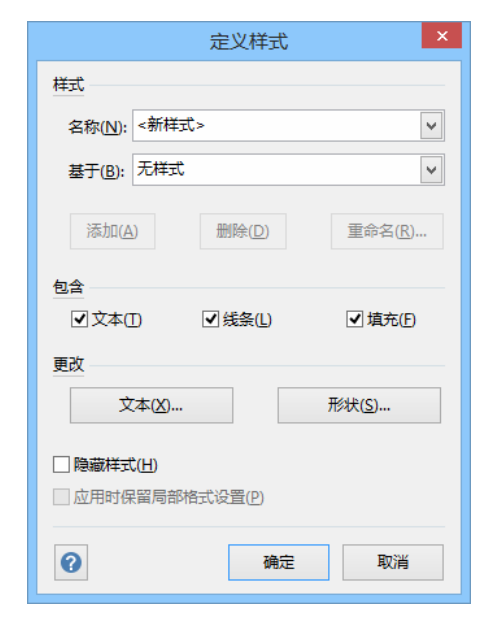

【定义样式】对话框中各选项的功能介绍如下 表所示。

| 选项组        | 选项   | 说明                                                                           |
|------------|------|------------------------------------------------------------------------------|
|            | 名称   | 用于设置现有样式以及新建<br>样式。如果在绘图页中选择<br>了一个形状,则该形状的样<br>式将会显示在该选项列表中                 |
|            | 基于   | 用于设置所选样式基于的样式                                                                |
| 样式         | 添加   | 用于添加新样式或修订样式<br>并保持此对话框处于打开状<br>态                                            |
|            | 删除   | 可删除在"名称"列表中选中<br>的样式                                                         |
|            | 重命名  | 启用该选项,在弹出的【重<br>命名样式】对话框中设置样<br>式名称                                          |
|            | 文本   | 表示所选样式是否包含文本<br>属性                                                           |
| 包含         | 线条   | 表示所选样式是否包含线条<br>属性                                                           |
|            | 填充   | 表示所选样式是否包含填充<br>属性                                                           |
| <b>西</b> み | 文本   | 启用该选项,在弹出的【文<br>本】对话框中定义样式的文<br>本属性                                          |
| ×μ         | 形状   | 启用该选项,在弹出的【设<br>置形状格式】对话框中定义<br>样式的形状格式                                      |
| 隐藏样式       |      | 启用该选项,将隐藏所选样<br>式。【样式】对话框中不再显<br>示样式名称,该选项只在【定<br>义样式】对话框与【绘图资<br>源管理器窗口】中可用 |
| 应用时保       | 留局部格 | 表示在使用 Visio 对选定形<br>状应用该样式时,将保留已<br>经应用的格式                                   |

96 Visio

## 第5章 应用主题与样式

Visio 2016

# ◙ 5.4 自定义图案样式

在使用 Visio 绘制图表的过程中,还可以根据 工作需要自定义图案样式,包括填充图案、线条图 案和线条端点图案 3 种图案样式。

## 5.4.1 自定义填充图案样式

自定义填充图案样式是一个相对复杂的操作 过程,包括新建图案、编辑图案和应用图案3个步 骤,其具体操作方法如下所述。

### 1. 新建图案

执行【开发工具】|【显示/隐藏】|【绘图资源 管理器】命令,在【绘图资源管理器】窗口中右击 【填充图案】选项,执行【新建图案】命令。在【新 建图案】对话框中设置相应的选项即可。

| 新建图案                                     | × |
|------------------------------------------|---|
| 详细内容                                     |   |
| 各标(1):   举型: ● 植衣阁安(6) ○ 经刑(1) ○ 经各进占(6) |   |
|                                          |   |
|                                          |   |
|                                          | _ |
| <b>(</b> ) 确定 取消                         |   |

在【新建图案】对话框中,主要包括下列选项:

- □ 名称 用来设置图案的名称。
- □ 类型 用来设置图案的类型,在该对话框 中只能应用【填充图案】类型。
- □ 行为 此选项根据"类型"的改变而改变。 其中,"填充图案行为"表示图案在可用 空间中是重复(平铺)、居中还是最大化, 以及图案是否可以缩放。
- □ 按比例缩放 表示在更改比例时将按比 例缩放图案。

#### 2. 编辑图案

在【绘图资源管理器】窗口中, 右击【填充图

案】文件夹下的图案选项,执行【编辑图案形状】 命令。

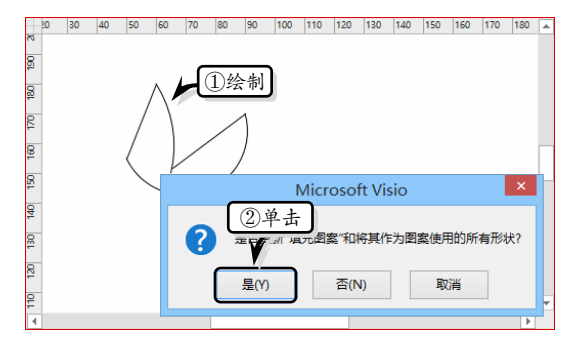

此时,系统会自动弹出一个空白文档,使用【绘 图工具】功能绘制一个形状,关闭该窗口并在弹出 对话框中单击【是】按钮。

### 3. 应用图案

在绘图页中选择一个形状,右击执行【设置形 状格式】命令,在弹出的【设置形状格式】任务窗 格中,展开【填充】选项组。选中【图案填充】选 项,单击【模式】下拉按钮,选择新建图案样式 即可。

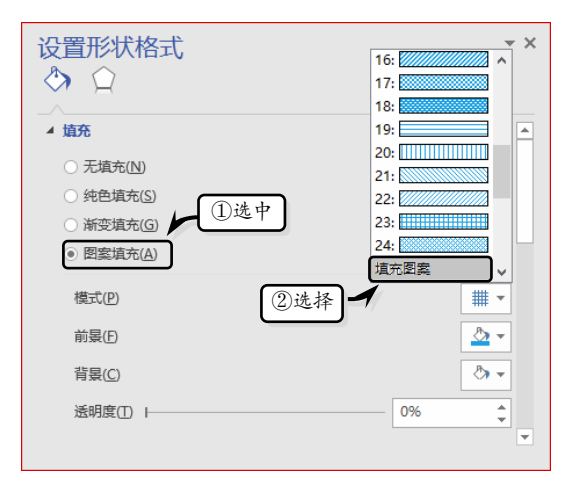

## 5.4.2 自定义线条图案样式

自定义线条图案样式和自定义填充图案样式 一样,也包括新建图案、编辑图案形状和应用图案

3个步骤。

### 1. 新建图案

在【绘图资源管理器】窗口中右击【线型】选项,执行【新建图案】命令,在弹出的【新建图案】 对话框中设置"名称""行为"与"按比例缩放" 选项。

Visio 2016 图形设计从新手到高手

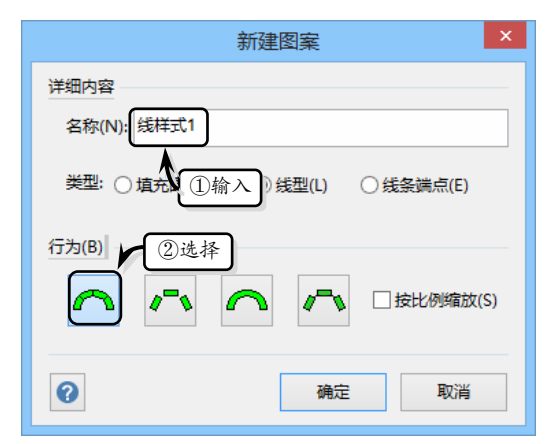

其中,"线型行为"表示线条弯曲时所绘制的 图案在空间中是连接还是断开的。

#### 2.编辑图案

在【绘图资源管理器】窗口中,右击【线型】 文件夹中的新建图案,执行【编辑图案】命令,在 弹出的窗口中绘制自定义线条样式图案。单击【关 闭】按钮,在弹出的对话框中单击【是】按钮。

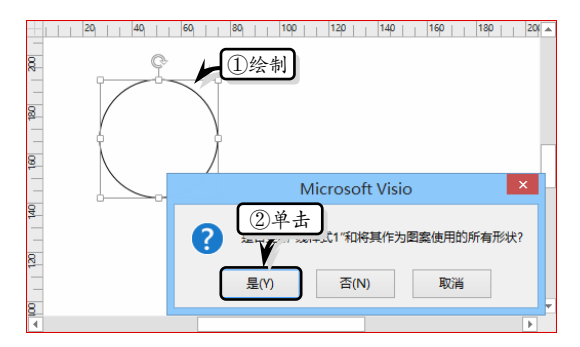

### 3. 应用图案

<sup>98</sup> Visio 在绘图页中选择一个形状,右击形状执行【设 置形状格式】命令,展开【线条】选项组。单击【短 划线类型】下拉按钮,选择上述新建的图案选项 即可。

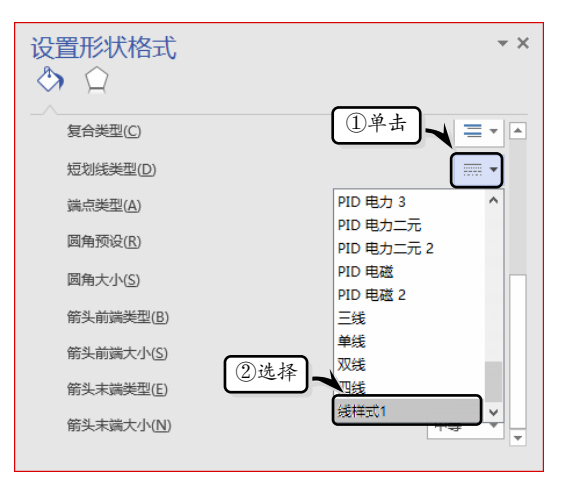

## 5.4.3 自定义线条端点图案样式

自定义线条端点图案与自定义其他图案的方 法一样,也包括新建图案、编辑图案形状和应用图 案3个步骤,具体操作方法如下所述。

## 1. 新建图案

在【绘图资源管理器】窗口中右击【线条端点】 选项,执行【新建图案】命令,在弹出的【新建图 案】对话框中设置"名称"与"行为"选项即可。

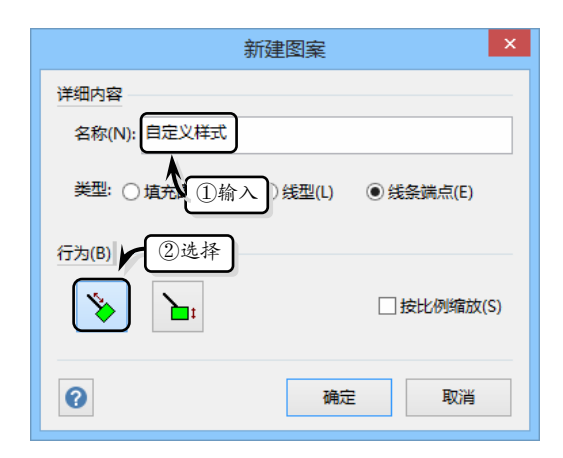

#### 2. 编辑图案

在【绘图资源管理器】窗口中,右击【线条端 点】文件夹中的新建图案,执行【编辑图案】命令, 在弹出的窗口中绘制自定义线条样式图案。单击 【关闭】按钮,在弹出的对话框中单击【是】按钮。

/isio 2016

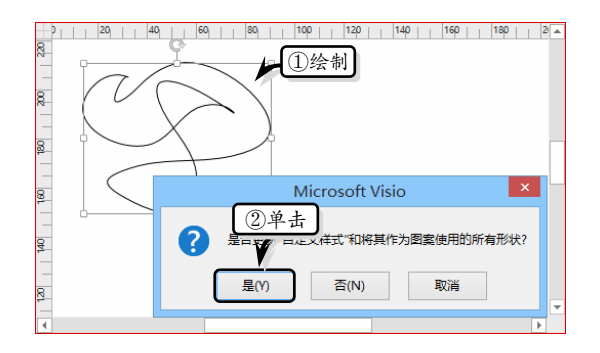

#### 3. 应用图案

在绘图页中选择一个形状,右击执行【设置形 状格式】命令,在弹出的【设置形状格式】任务窗 格中,展开【线条】选项组。在【箭头前端形状】 与【箭头末端形状】下拉列表中,选择新建的图案 选项。

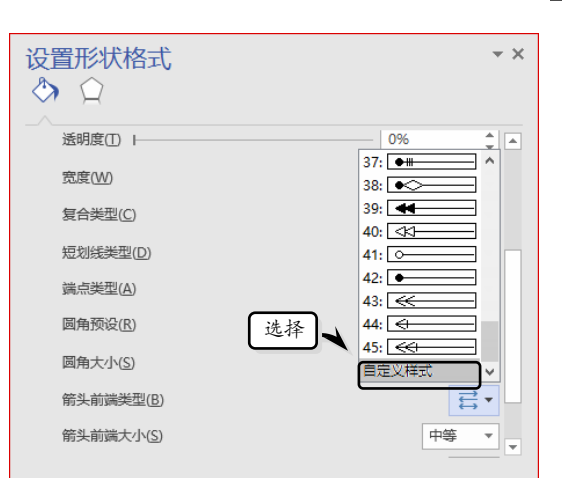

第5章 应用主题与样式

## § **5.5** 应用超链接

在 Visio 中,超链接是一种简单和便捷的导航 手段,不仅可以链接绘图页与其他 Office 组件,还 可以从其他 Office 组件中链接到 Visio 绘图中。

## 5.5.1 插入超链接

插入超链接是指将本地、网络或其他绘图页中 的内容链接到当前绘图页中,主要包括与超链接形 状、图表形状与绘图相关联的超链接。

执行【插入】|【链接】|【超链接】命令,在 弹出的【超链接】对话框中设置各选项。

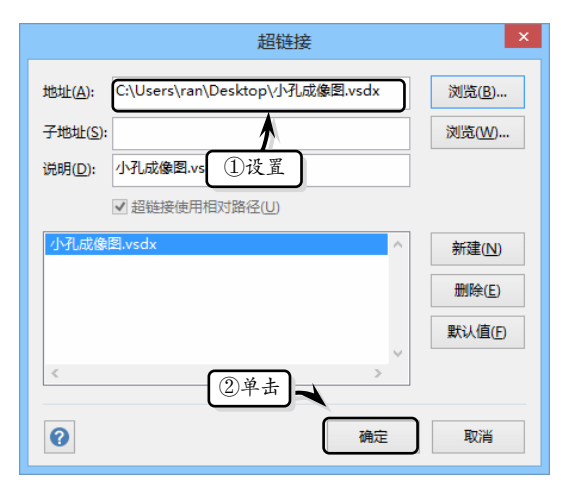

在【超链接】对话框中, 主要包括下列几种 选项:

- 地址 该选项用于输入要链接到的网站的URL(以协议开头,如 http://)或者本地文件的路径。单击【浏览】按钮可以定位本地文件或网站地址。
- 子地址 该选项用于链接到另一个 Visio 绘图中的网站锚点、页面或形状。单击【浏 览】按钮,可以在弹出的【超链接】对话 框中指定需要链接的绘图页、绘图页中的 形状以及缩放比例。
- □ 说明 用于显示链接的说明,在绘图页中 将鼠标指针暂停在该链接上时会显示此 文本。
- 超链接使用相对路径 用于指定描述链接的文件相对于 Visio 绘图位置的相对路径。
- 超链接列表 列出在当前选择中提供的 所有超链接。
- □ 新建 将新的超链接添加到当前选择。
- □ 删除 删除所选的超链接。

Visio 2016 图形设计从新手到高手

/isio 2016

□ 默认值 指定在选择包含多个超链接的 网页中的所选形状时激活哪个超链接。

## 5.5.2 链接其他文件

在 Visio 中除了直接使用超链接之外,还可以 通过链接其他文件的方法,来获取其他文件中的信 息或者在其他文件中获取 Visio 信息。

#### 1. 将绘图链接到其他文件

将绘图链接到其他文件,是指在其他应用程序 中打开并显示 Visio 中的图表内容,例如在 Word、 Excel 或 PowerPoint 文件中打开 Visio 绘图文件。

首先, 在链接之前需要同时打开其他文档与 Visio 绘图文件, 并显示需要链接到其他文档中的 绘图页。在绘图页中确保没有选择任何形状的情况 下, 执行【开始】|【剪贴板】|【复制】命令。

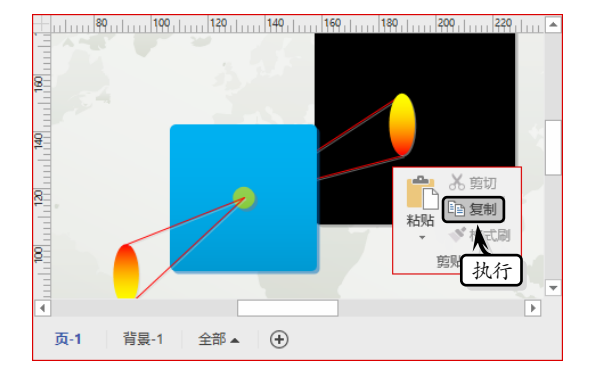

然后,切换到其他文档窗口中,选择链接位置 并执行【开始】|【剪贴板】|【粘贴】|【选择性粘 贴】命令,选择【粘贴链接】选项,在列表框中选 择【Microsoft Visio 绘图对象】选项,启用【显示 为图标】复选框即可。

| 选择性粘贴                                                                                                    | ?              | × |
|----------------------------------------------------------------------------------------------------|----------------|---|
| 来源: Microsoft Visio 绘图 对象<br>绘图1 Drawing\~页-1                                                                                                    |                |   |
| <ul> <li>● 粘贴(P):</li> <li>● 粘贴(P):</li> <li>● 粘贴链接(L):</li> <li>● 粘贴链接(L):</li> <li>● 加片值强型型元文(P)</li> <li>● 加片值强型型元文(P)</li> <li>● 加片值强型</li> <li>● 加片值强型</li> <li>● 加片值强型</li> <li>● 加片值强型</li> <li>● 加片值强型</li> <li>● 加片值强型</li> <li>● 加片值</li> <li>● 加片值</li> <li>● 加付</li> <li>● 加付</li> <li>● 加付</li> <li>● 加付</li> <li>● 加付</li> <li>● 加付</li> <li>● 加付</li> <li>● 加付</li></ul> | 际D<br>)<br>启 用 | ) |
| 结果                                                                                                    |                |   |
| 在文档中播入觀點版的內容,以后可以用Microsoft Visio 绘图对其进<br>③单击                                                                                                    | 的编辑。<br>] 即    | 哨 |

#### 2. 将其他文件链接到绘图中

将其他文件链接到绘图,是指在 Visio 绘图中 打开其他文档,例如打开 Word、Excel 或 PowerPoint 文件。

同时打开其他文件与 Visio 绘图文件,在绘图 文件中执行【插入】|【文本】|【对象】命令,选 中【根据文件创建】选项,并设置相应的选项。

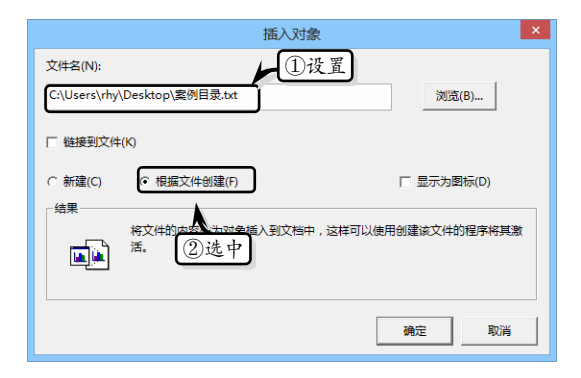

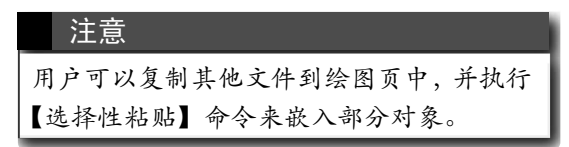

## § 5.6 练习:行销计划策略思维图

创建灵感触发图可以将思维过程图形化,以便进行规划、解决 问题、制定决策和触发灵感。在本练习中,将使用"灵感触发图"模板,来制作一个行销计划策略思维图。

<sup>100</sup> Visio

## 第5章 应用主题与样式

Visio 2016

05

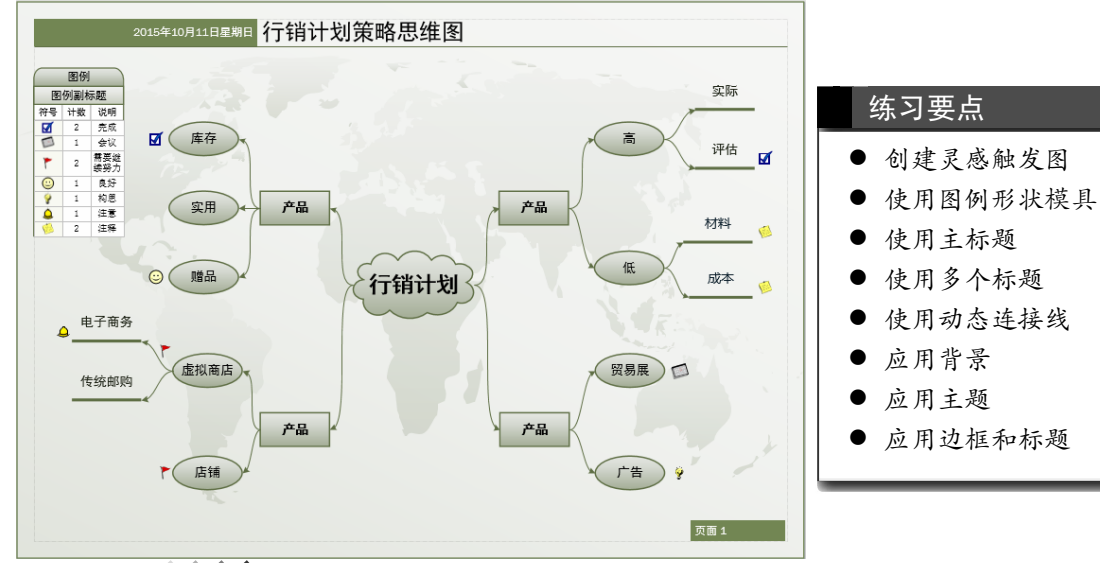

操作步骤

**STEP|01** 创建模板文档。启动 Visio 组件,在展开的列表中双击【灵感触发图】选项,创建模板文档。

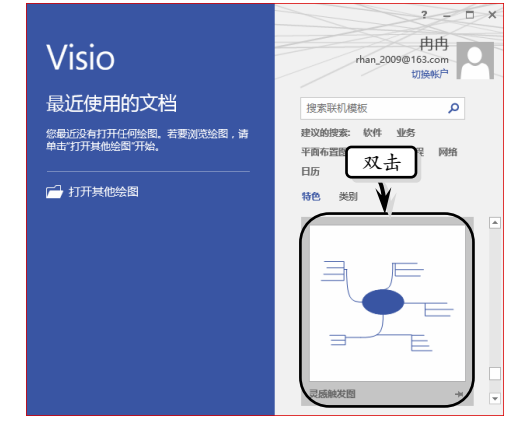

**STEP|02** 添加灵感触发形状。将【灵感触发形状】 模具中的【主标题】形状添加到绘图页中,双击形 状输入标题文本,并设置文本的字体格式。

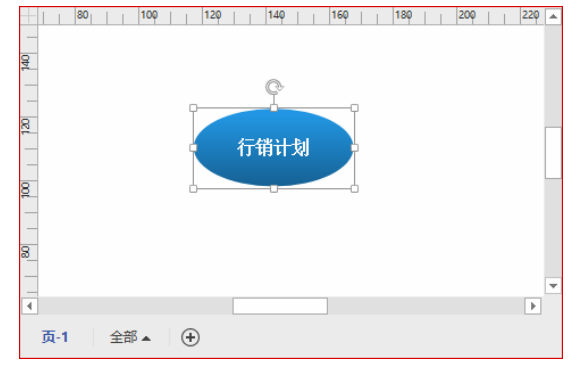

**STEP|03**选择主标题形状,执行【灵感触发】| 【添加主题】|【多个副标题】命令,在弹出的【添 加多个标题】对话框中输入标题名称。

| 添加多个标题                        |
|-------------------------------|
| 键入标题文本,然后针对每个新标题按 Enter 键(T): |
| 产品产品                          |
| / 品<br>产品<br>产品               |
|                               |
|                               |
|                               |
| 2单击                           |
| (例及)(明定)                      |

**STEP|04**选择左侧的副标题形状,执行【灵感触发】|【添加主题】|【多个副标题】命令,在弹出的【添加多个标题】对话框中输入标题名称,添加 三级标题。

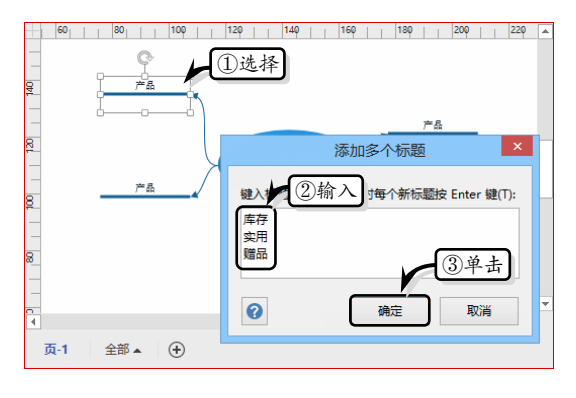

<sup>101</sup> Visio

Visio 2016 图形设计从新手到高手

/isio 2016

**STEP|05** 使用同样的方法,分别为其他三个"产品"副标题添加三级标题,并依次添加四级标题。

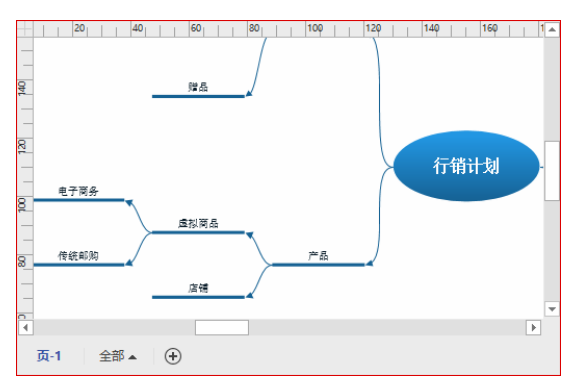

**STEP|06** 设置图表样式。选择主标题形状,执行 【灵感触发】|【管理】|【图表样式】命令,在弹出 的对话框中选择【马赛克1】选项。

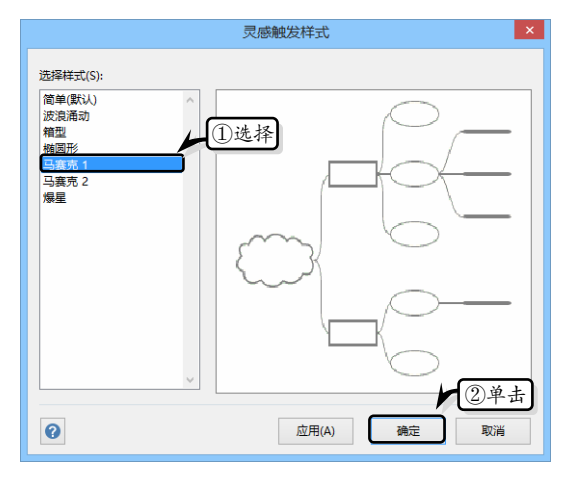

**STEP**[07 添加图例形状。将【图例形状】模具中的相应形状添加到绘图页中,调整其大小和位置。同时,将【图例】形状添加到绘图页中,并调整其位置。

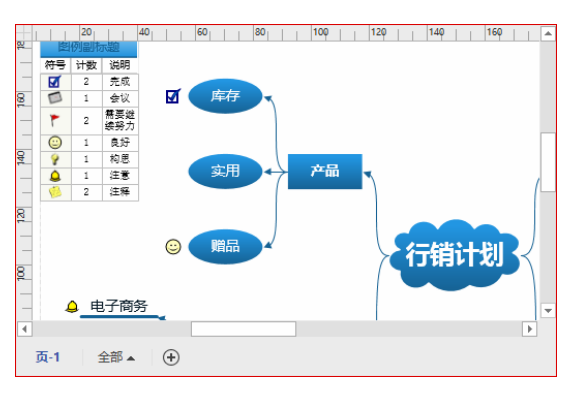

**STEP|08** 美化绘图。执行【设计】|【主题】|【丝状】命令,设置图表的主题效果。

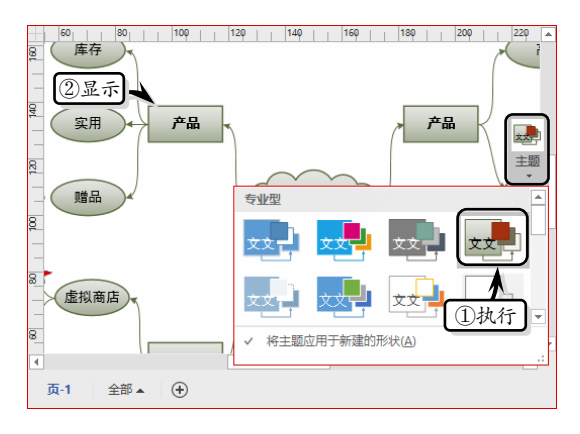

**STEP|09** 执行【设计】|【背景】|【背景】|【世 界】命令,设置图表的背景效果。

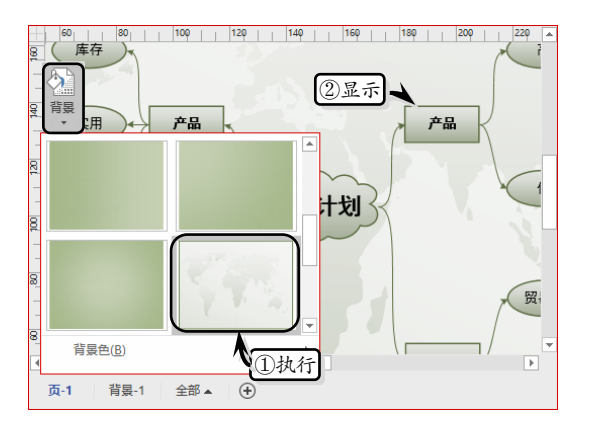

**STEP|10**执行【设计】|【背景】|【边框和标题】 |【简朴型】命令,添加边框和标题样式,并在"背 景-1"页面中修改标题文本。

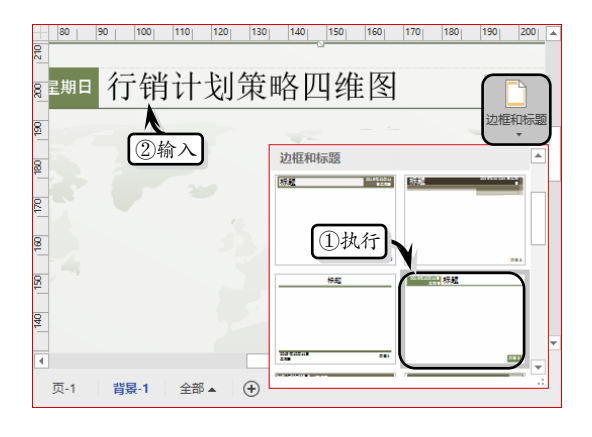

<sup>102</sup> Visio

Visio 2016

第5章 应用主题与样式

STEP|11 保存图表。执行【文件】|【另存为】命 STEP|12 然后,在弹出的【另存为】对话框中, 令,在展开的列表中选择【浏览】选项。

| ( <del>c</del> ) | 绘图1 - Visio Professional ? — □ ×<br>冉冉 |
|------------------|----------------------------------------|
| 信息               | 另存为                                    |
| 新建               | ConeDrive - 个人<br>rhan_2009@163.com    |
|                  | 这台电脑                                   |
| 月存为              | ☆ 添加位置 ②选择                             |
| 共享               | 浏览                                     |
| 导出               | v                                      |

设置保存名称和保存类型,并单击【保存】按钮。

| 1 另存为                                                                                                    | ×     |
|----------------------------------------------------------------------------------------------------|-------|
| ④ → ↑ ↓ 这台电脑 → 桌面 ∨ ℃ 搜索"桌面"                                                                                          | م     |
| 组织 ▼ 新建文件夹                                                                                                    | # • ® |
| <ul> <li>◆ Visio 2007</li> <li>◆ Visio 2007</li> <li>◆ Usio 2007</li> <li>◆ Usio 2007</li> <li>◆ Usio 2007</li> </ul> |       |
|                                                                                                    |       |
| 文件名(N): 行销激活策略思维图                                                                                                    | ~     |
| 保存类型(T): Visio 绘图(*.vsdx)                                                                                             | ~     |
| 作者:再再 标记:添加标记                                                                                                    |       |
| 选项(O)<br>②单击                                                                                                    |       |
| ● 陰藏文件夹 工具(L) ▼ 保存(S)                                                                                                 |       |

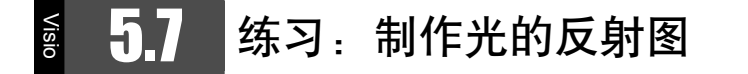

光的传播方式包含直线传播、反射、折射、全反射、散射等 5 种情况,光的反射是指光在两种物质分界面上改变传播方向又返回原 来物质中的现象。在本练习中,将运用 Visio 中的基本形状来制作一 个光的反射一平面镜成像图。

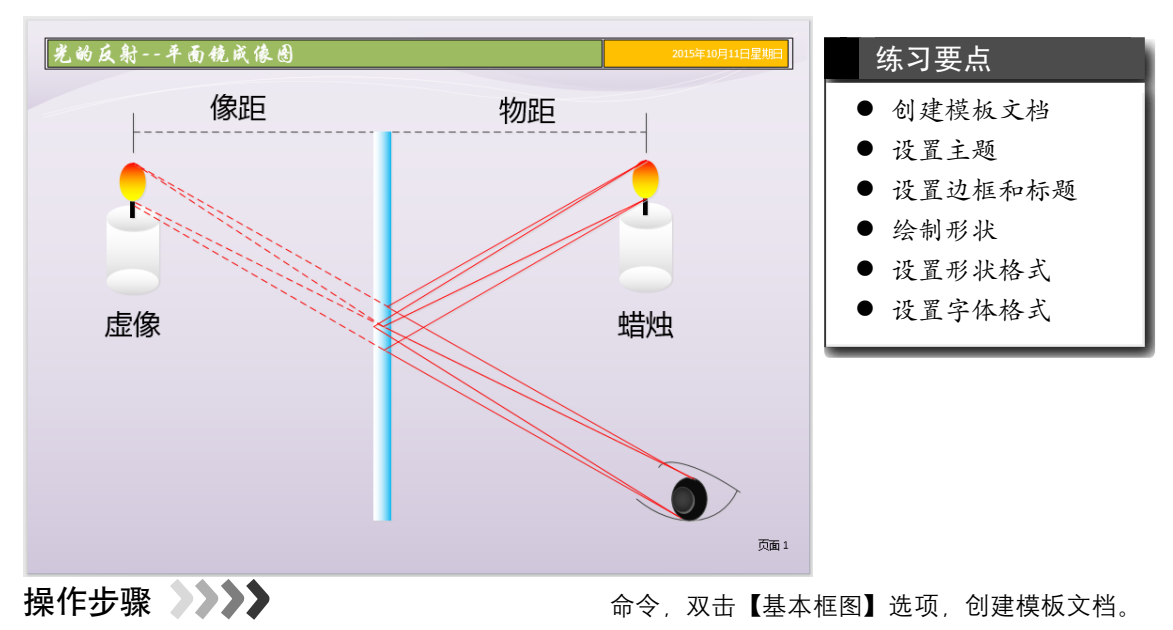

STEP|01 创建模板文档。执行【文件】|【新建】

 Visio 2016 图形设计从新手到高手

 Visio 2016 图形设计从新手到高手

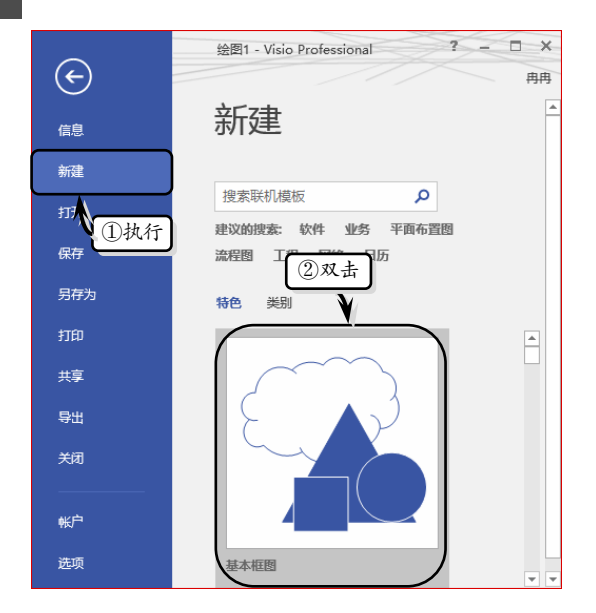

**STEP|02** 美化绘图。执行【设计】|【主题】|【主题】|【主题】|【无主题】命令,取消主题效果。

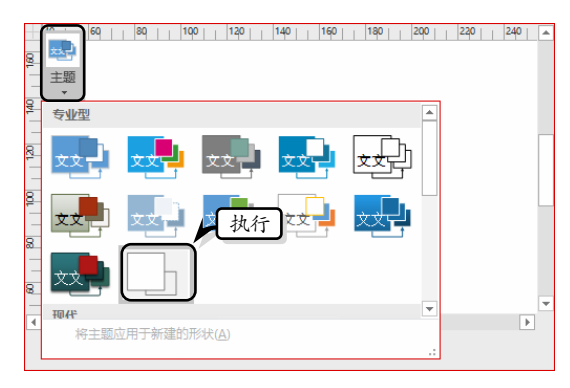

**STEP|03** 执行【设计】|【背景】|【背景】|【溪 流】命令,为绘图页添加背景效果。

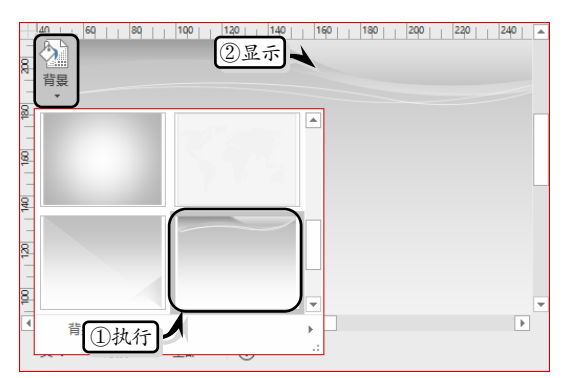

**STEP|04** 切换到"背景-1"绘图页中,选择背景 形状,执行【开始】|【形状样式】|【填充】|【淡

104 Visio 紫,着色3,淡色80%】命令。

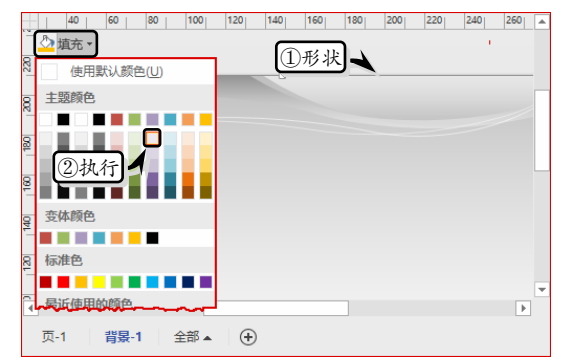

**STEP|05**执行【设计】|【背景】|【边框和标题】 |【平铺】命令,输入标题文本并设置文本的字体 格式。

| +   | 0 | 10 | 20 | 30                 | 40  | 50 | 60 | 70 | 80              | 90       | 100  | 110        | 120 | 130 |   |
|-----|---|----|----|--------------------|-----|----|----|----|-----------------|----------|------|------------|-----|-----|---|
| 210 |   |    |    |                    |     |    |    |    |                 |          |      |            |     |     | _ |
| 8   |   | 光  | 的  | 反复                 | 村   | 平  | 面  | 镜  | 威(              | 家じ       | •    |            |     |     |   |
| 8   |   |    |    | $\mathbf{\Lambda}$ | _   |    |    |    |                 |          |      |            |     |     | Γ |
| 8   |   |    |    | (2)                | 显示  |    |    |    |                 |          |      |            |     |     |   |
| 170 |   |    |    |                    |     |    |    |    |                 |          | _    |            |     | _   |   |
| 8   |   |    |    |                    |     |    |    | 华文 | 行楷              |          | - 2  | 4pt        | A   | Ă   |   |
| 15  |   |    |    |                    |     |    |    | B  | <u>1</u><br>1)设 | abc<br>置 | Aa⊸  | <u>A</u> - |     |     |   |
| 140 |   |    |    |                    |     |    | _  |    |                 |          | 1-14 |            |     | G   |   |
| 4   | _ |    |    |                    |     |    | _  |    |                 |          |      |            |     |     | - |
|     | 页 | -1 | 背景 | -1                 | 全部▲ | (+ | )  |    |                 |          |      |            |     |     |   |

**STEP|06**选择标题形状,执行【开始】|【形状样 式】|【填充】|【橄榄色,着色 2】命令。同样方 法,设置其他边框和标题的填充颜色。

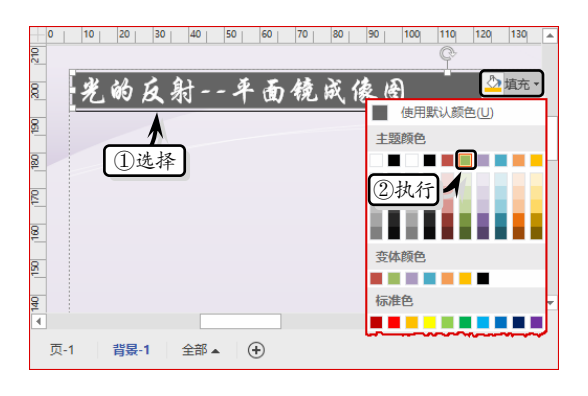

**STEP|07**制作蜡烛。切换到"页-1"绘图页中, 将【矩形】形状拖到绘图页中,并调整其大小与 位置。

/isio 2016

<sup>105</sup> Visio

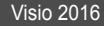

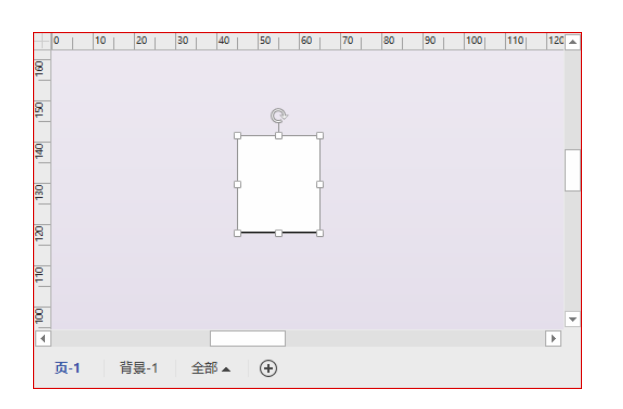

**STEP|08** 将两个【椭圆形】形状拖放到绘图页中, 并调整其大小与位置。

|     | 0  | 10 | 20 |    | 30 | 40    | 50       | 60        | 70 | 80 | 90 | 100 | 110 | 120 🔺 |
|-----|----|----|----|----|----|-------|----------|-----------|----|----|----|-----|-----|-------|
| 8   |    |    |    |    |    |       |          |           |    |    |    |     |     |       |
| 8   |    |    |    |    |    |       |          |           |    |    |    |     |     |       |
| 140 |    |    |    |    |    |       | _        | 1         |    |    |    |     |     |       |
| 130 |    |    |    |    |    |       |          |           |    |    |    |     |     |       |
| 8   |    |    |    |    |    | K     |          | $\supset$ |    |    |    |     |     |       |
| 110 |    |    |    |    |    |       |          |           |    |    |    |     |     |       |
| 8   |    |    |    |    |    |       |          |           |    |    |    |     |     | Ŧ     |
| 4   |    |    |    |    |    |       |          |           |    |    |    |     |     | Þ     |
|     | 页- | 1  | 背景 | -1 | 全部 | 5 🔺 🗌 | $\oplus$ |           |    |    |    |     |     |       |

**STEP|09**选择所有的形状,右击执行【设置形状格式】命令,选中【渐变填充】选项,将【类型】 设置为"线性",将【角度】设置为270°。

| 设置形状格式<br>◇  ◇     | ~ X   |
|--------------------|-------|
| ▲ 埴充               |       |
| ○ 无填充( <u>N</u> )  |       |
| ○ 纯色填充(5) ↓ ①选中    |       |
| ● 漸变填充(G)          |       |
| ○ 图案埴充( <u>A</u> ) | ②设置 🖌 |
| 预设渐变(图)            |       |
| 类型℃                | 线性 ▼  |
| 方向( <u>D</u> )     |       |
| 角度(E)              | 270°  |

**STEP**[10 删除多余的渐变光圈。选择左侧的渐变 光圈,单击【颜色】下拉按钮,选择【其他颜色】 选项,自定义填充颜色,同时将【亮度】设置为 -15%。

| R                    | $\sim$ |                 |       |     |                      |          |
|----------------------|--------|-----------------|-------|-----|----------------------|----------|
| $\overset{()}{\sim}$ | Ĥ      | 颜色模式(D):        | RGB   | *   |                      |          |
|                      | ÷      | 红色( <u>R</u> ): | 217 🔹 |     | 受体颜色                 | <b>^</b> |
|                      | 万円(山   | 绿色( <u>G</u> ): | 217 📫 |     | 标准色                  |          |
|                      | 角度(目   | 蓝色( <u>B</u> ): | 217 📫 | 6   | ②选择 ■■               |          |
|                      | 渐变光    |                 |       | 1.1 | 最近使用 <b>的</b> ****** |          |
|                      |        |                 |       |     | ↓ 其他颜色( <u>M</u> )   |          |
|                      | 颜色     | ①选择             | )     |     | <u>&gt;</u>          |          |
|                      | 位置     | ( <u>O</u> )    |       |     | 0% 🗘                 |          |
|                      | 透明     | 度① I            |       |     | ③设置 * *              |          |
|                      | 亮度     | D               | +     | -   | -15% 🗘               | -        |
|                      | —      |                 |       |     |                      |          |

第5章 应用主题与样式

**STEP|11** 选择右侧的渐变光圈,单击【颜色】下 拉按钮,选择【白色,白色】色块。

| 设置形状格式                                                                         | <b>▼</b> X                                           |
|--------------------------------------------------------------------------------|------------------------------------------------------|
| 角度(E)<br>渐变光圆<br>颜色(C)<br>位置(O)<br>透明度(D) ———————————————————————————————————— | <br>270°<br>1.选择<br>②没置<br>○次置<br>0%<br>↓<br>0%<br>↓ |
|                                                                                |                                                      |

**STEP**[12 激活【效果】选项卡,展开【阴影】选项组,设置各项阴影参数。

| 设置形れ                             | <b>术格式</b> |            | v          | × |
|----------------------------------|------------|------------|------------|---|
| ▲ 閉影<br>预设(P)<br>颜色(C)           |            |            | □ •<br>& • |   |
| 透明度( <u>T</u> )                  |            | 50%        | ¢          |   |
| 大小( <u>S</u> )<br>模糊( <u>B</u> ) |            | 100%<br>0磅 | *<br>*     |   |
| 角度( <u>A</u> )                   |            | 45°        | ÷          |   |
| 距离(D)                            | 4          | 2磅         | *<br>*     | Ŧ |

**STEP|13**单击【颜色】下拉按钮,选择【其他颜 色】选项,在弹出的【颜色】对话框中,激活【自 定义】选项,自定义填充颜色。

Visio 2016 图形设计从新手到高手

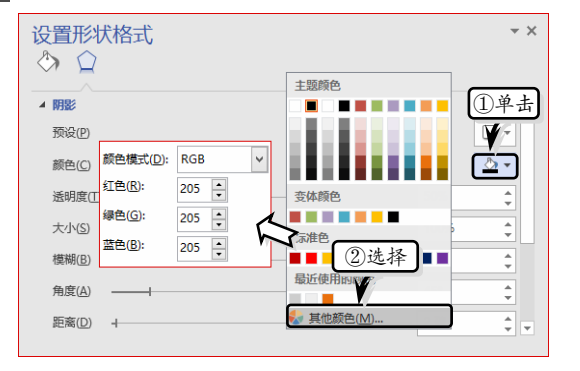

STEP|14 在绘图页中添加一个"矩形"形状,调整形状的大小与位置,并将填充颜色设置为"黑色"。

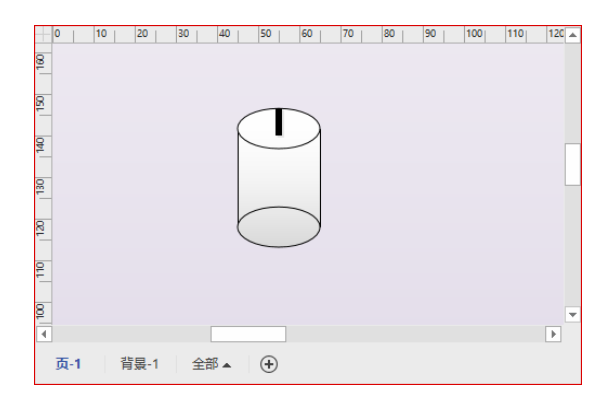

**STEP|15** 在绘图页中添加一个"椭圆"形状,调 整大小与位置,右击形状执行【设置形状格式】 命令。

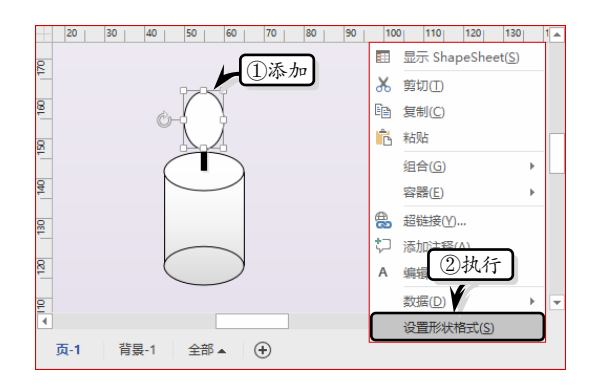

**STEP|16** 展开【填充】选项组,选中【渐变填充】 选项,将【类型】设置为"线性",将【角度】设 置为0°。

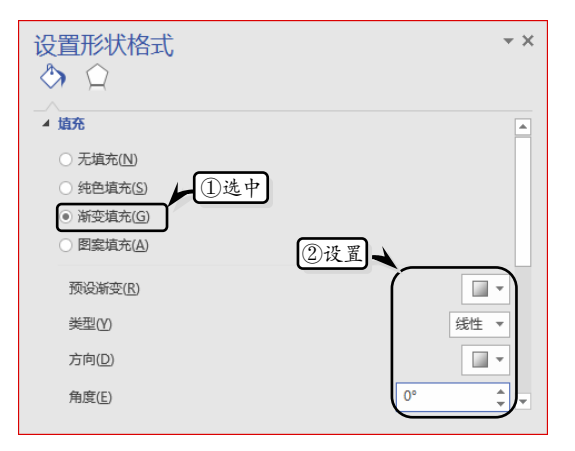

STEP|17 删除多余的渐变光圈,选择左侧的渐变 光圈,单击【颜色】下拉按钮,在列表中选择【黄 色】色块。

| 设置形状格式             | <b>→</b> X                            |
|--------------------|---------------------------------------|
|                    | 主题颜色                                  |
| ○ 图案填充( <u>A</u> ) |                                       |
| 预设渐变( <u>R</u> )   |                                       |
| 業型(Y)              | 变体颜色                                  |
| 方向( <u>D</u> )     | ②选择                                   |
| 角度(E)              |                                       |
| 渐变光 ①选择            | 最近使用的颜色                               |
|                    | ───────────────────────────────────── |
| 颜色( <u>C</u> )     |                                       |

**STEP|18** 选择右侧的渐变光圈,单击【颜色】下 拉按钮,在列表中选择【红色】色块。

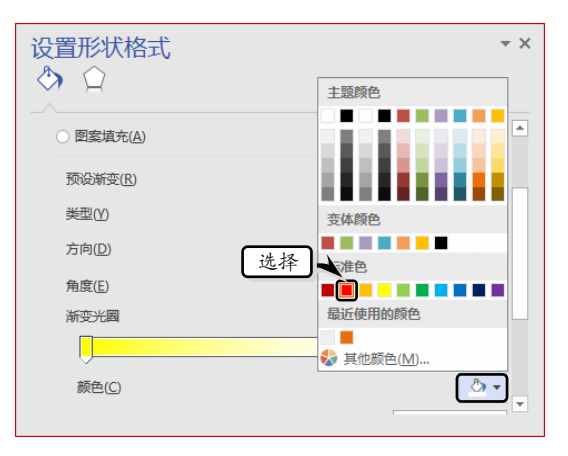

**STEP|19**选择所有的形状,执行【开始】|【形状 样式】|【线条】|【无线条】命令,取消形状线条

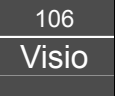

样式并组合和复制形状。

| +      | 20 30 40 50 60 70 80 | 90 100 110 120 130 1 |
|--------|----------------------|----------------------|
| 170    | ◎ ▶ ①选择              | ▲ 銭金 ▼<br>标准色        |
| 8      | Ĭ 🦰 Ĭ                | 局沂使用的颜色.             |
| 8      |                      |                      |
| 140    |                      | ● 其他颜色               |
| 130    |                      |                      |
| 120    |                      | ≓ 箭头(鱼) →            |
| ₽<br>▼ |                      | 线条选项(L)              |
|        | 页-1 背裏-1 全部▲ 🕂       |                      |

**STEP|20** 制作反射物体。在绘图页中添加一个 "矩形"形状,调整形状大小和位置,并取消形状 的线条样式。

| -160     | -150 -140 | 130 -120 | -110 | -100 | -90          | -80                                     | -70 | -60 | -50 | -4( 🔺 |
|----------|-----------|----------|------|------|--------------|-----------------------------------------|-----|-----|-----|-------|
| 24       |           |          | J    |      |              |                                         | 4   | 线条▼ |     |       |
| 8        |           |          |      | 标    | 住色           | ~~~~~~~~~~~~~~~~~~~~~~~~~~~~~~~~~~~~~~~ | ~~~ |     |     |       |
| 8        |           |          |      | 朂    | 近使用          | 的颜色                                     |     |     |     |       |
| ÷        |           |          |      |      | <b>T</b> /45 | AT (5.1)                                | _   | _   |     | L     |
| 04t      |           |          |      |      | 一元残          | 奈(N)<br>颜食(M                            | D   |     |     |       |
| 130      |           |          |      |      | 粗细           | 2#                                      | 行   | Þ   |     |       |
| 120      |           |          |      |      | 虚线           | 5                                       |     | F   |     |       |
| 8        |           |          |      | 3    | 前头           | ( <u>A</u> )<br>洗面(1)                   |     | •   |     |       |
| 、<br>页-1 | 背展-1      | 全部▲      | ÷    |      | 20030        |                                         |     |     |     | P     |

STEP|21 右击形状,执行【设置形状格式】命令。
选中【渐变填充】选项,将【类型】设置为"线性",将【角度】设置为0°。

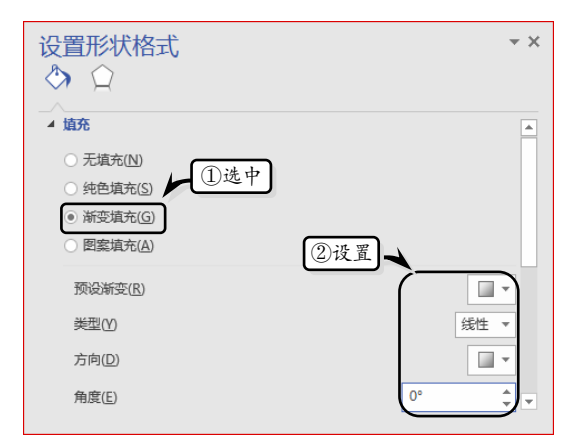

**STEP|22** 删除多余的渐变光圈,选择左侧的渐变 光圈,单击【颜色】下拉按钮,在列表中选择【白 色,白色】色块。

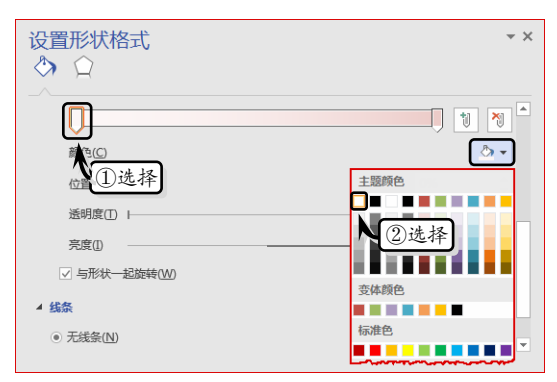

第5章 应用主题与样式

**STEP|23**选择右侧的渐变光圈,设置各项参数, 单击【颜色】下拉按钮,在列表中选择【浅蓝】 色块。

| 设置形状格式                                     | 主题颜色         |
|--------------------------------------------|--------------|
| (2)                                        |              |
| 类型(Y)                                      |              |
| 方向(D)                                      | <b>杏</b> 体颜色 |
| 角度( <u>E</u> )                             |              |
| 渐变光圈                                       | ②远祥 -        |
|                                            |              |
| 颜色( <u>C</u> )                             | ①投票 、 🎦      |
| 位置( <u>O</u> )                             |              |
| 透明度(I) ⊢                                   | 0%           |
| 亮度[]) ———————————————————————————————————— | 0% 🗘 💌       |
|                                            |              |

**STEP|24** 制作眼睛形状。使用【弧形】工具绘制 两个弧形形状,形成眼睛的轮廓。同时,调整形状 的大小和位置并组合形状。

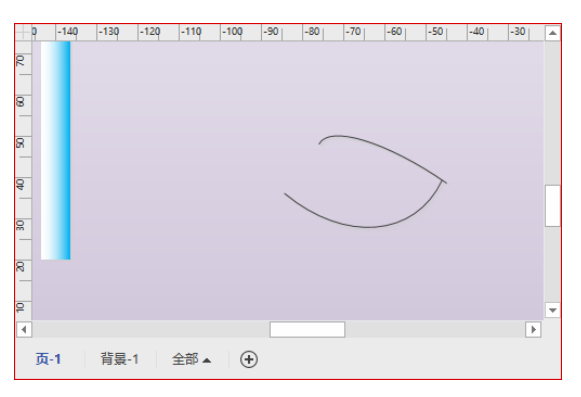

**STEP**|25 在绘图页中添加1个椭圆形形状,右击执行【设置形状格式】命令。选中【渐变填充】选项,将【类型】设置为"射线"。

Visio 2016

| Visio 2           | 016 图形 | 设计从新 | 手到高手 |  |
|-------------------|--------|------|------|--|
| Visio 2016 图形设计从新 | 手到高手   |      |      |  |

| 设置形状格式 ◇ ○                                                                                         | * X       |
|----------------------------------------------------------------------------------------------------|-----------|
| ▲ 埴充                                                                                               | ▲         |
| <ul> <li>无填充(M)</li> <li>统色填充(S)</li> <li>浙亚填充(G)</li> <li>) 附亚填充(G)</li> <li>) 图案填充(A)</li> </ul> |           |
| 预设渐变(图)                                                                                            | ②设置 🖌 🔲 🔹 |
| 类型(Y)                                                                                              | 射线 ▼      |
| 方向( <u>D</u> )                                                                                     |           |
| 角度( <u>E</u> )                                                                                     | .0° ÷     |
|                                                                                                    |           |

**STEP|26** 删除多余的渐变光圈,选择左侧的渐变 光圈,单击【颜色】下拉按钮,在列表中选择【黑 色,黑色】色块。

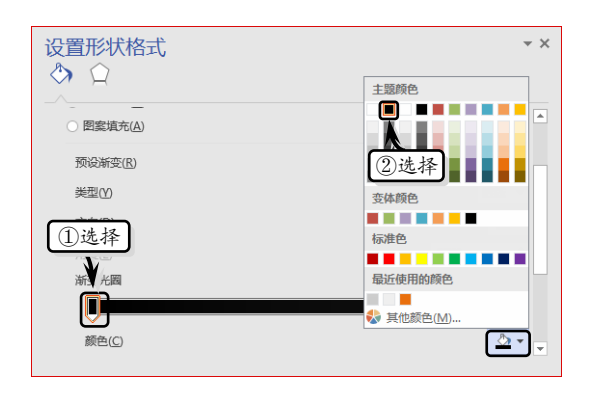

**STEP|27**选择右侧的渐变光圈,将【亮度】设置为 5%,单击【颜色】下拉按钮,选择【其他颜色】 选项,自定义填充颜色。

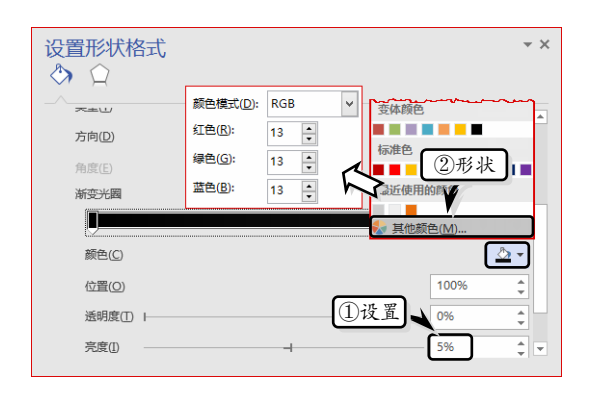

**STEP|28** 复制该椭圆形形状,调整形状大小和位置,使其组合成一个眼睛的形状。

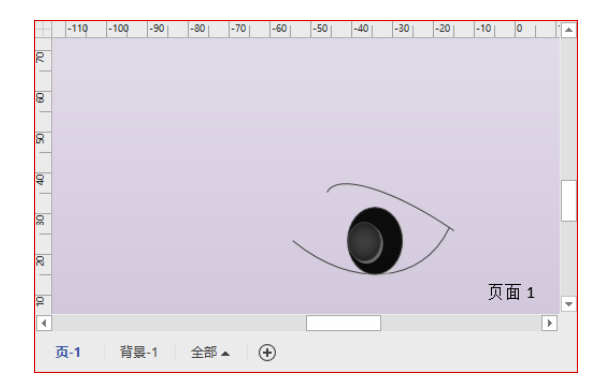

**STEP|29** 绘制反射线。使用【线条】工具,绘制 蜡烛、物体和眼睛直线的反射线。

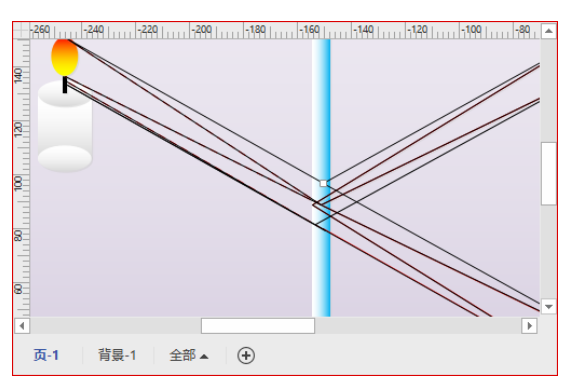

**STEP|30**选择所有的反射线,执行【开始】|【形 状样式】|【线条】|【红色】命令,设置其线条颜 色。

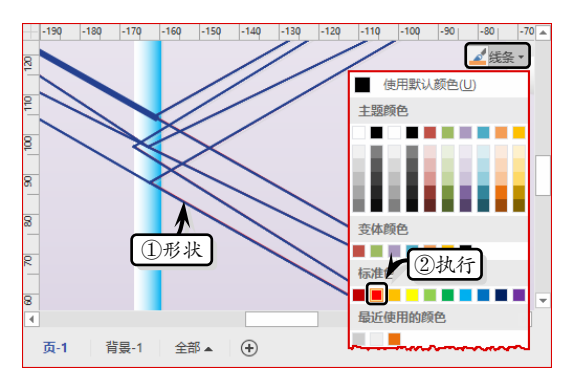

**STEP|31**选择左侧的所有反射线,执行【开始】| 【形状样式】|【线条】|【虚线】命令,在其级联菜 单中选择一种虚线类型。使用同样的方法,绘制其 他直线。

<sup>108</sup> Visio

05

Visio 2016

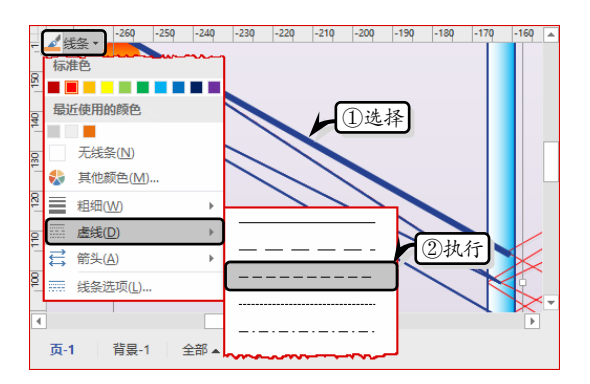

**STEP|32** 制作说明文本。执行【开始】|【工具】 |【文本块】命令,在绘图空白区域输入说明性文本,并设置文本的字体格式。

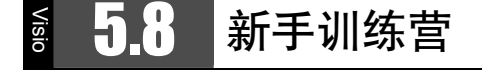

#### 练习 1:制作交通事故示意图

Odownloads\5\新手训练营∖交通事故示意图

提示:本练习中,首先创建【地图和平面布置图】 类别中的【三维方向图】模板文档,并将纸张方向设 置为"横向"。同时,在【形状】窗格中,添加【基 本形状】、【批注】和【路标形状】模具。然后,将相 应形状添加到绘图页中,并调整形状的大小和位置。 同时,插入多张图片,并调整图片的位置和大小。最 后,为事故图添加标号和说明性文本,并执行【设计】 |【背景】|【背景】命令,设置绘图页的背景样式。

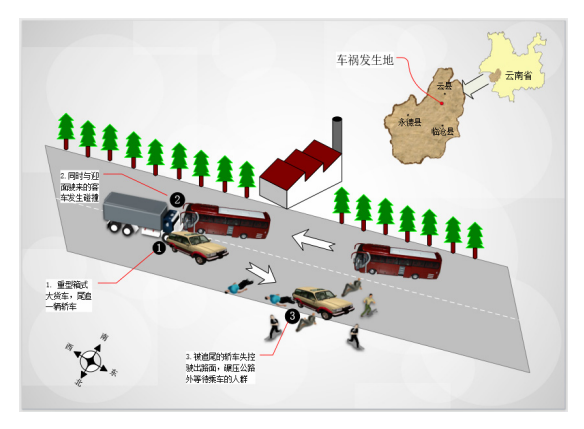

练习 2:制作浦东新区局部路线图
 ⊘downloads\5\新手训练营\浦东新区局部路线图
 提示:本练习中,首先创建【地图和平面布置图】
 类别中的【方向图】模板文档,并设置纸张的方向。

同时,在【形状】窗格中单击【更多形状】按钮,添加【方块】、【基本形状】和【工作流程步骤-3D】模具。然后,将相应的模具形状添加到绘图页中,同时插入多张图片并设置图片的大小和位置。同时,添加"弯曲箭头"形状,并调整形状的方向。

第5章 应用主题与样式

①执行

A

全部▲

 $\oplus$ 

-70 -60

2)输入

蜡烛

-50 -40 -30

-130 -120

◎ 指针工具 🔲 🔻

一日

B I ∐ a‡ Aa⊸

③设置

背妟-1

**f**a

<mark>ピ</mark>连接线 A 文本

微软雅黑

页-1

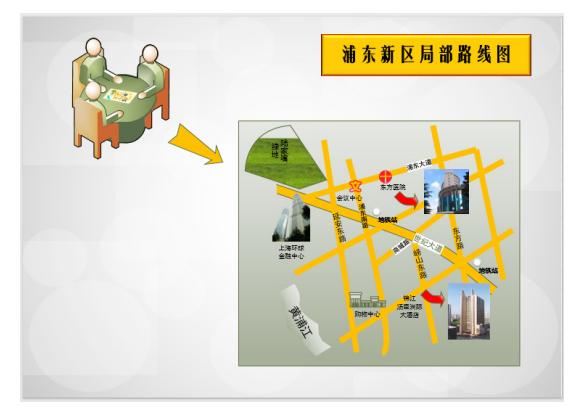

最后,添加"矩形"形状,双击形状输入形状文本,设置文本格式以及形状的填充和棱台效果。同时,执行【设计】|【背景】|【背景】命令,设置绘图页的背景样式。

#### 练习 3: 制作正弦定理

☑ downloads\5\新手训练营\正弦定理

提示:本练习中,首先创建空白模板,设置纸张 方向,并添加【基本形状】模具。然后,使用【线条】 工具绘制多条线条,组合成正弦定理图。同时,使用

> <sup>109</sup> Visio

 Visio 2016 图形设计从新手到高手

 Visio 2016 图形设计从新手到高手

【文本块】工具输入说明性文本并设置文本的字体格 式。最后,添加"圆角矩形"形状,输入形状文本并 设置形状的填充颜色。同时,执行【设计】|【背景】 命令,添加绘图页背景并插入背景图片。

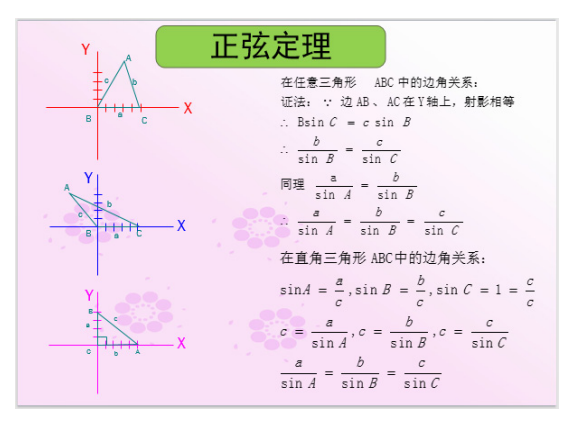

练习 4:制作应急系统体系结构图
 ♂downloads\5\新手训练营\应急系统体系结构图
 提示:本练习中,首先创建【常规】类别中的【框

图】模板文档,并自定义纸张大小。然后,将相应的 形状添加到绘图页中,输入形状文本并设置形状的填 充颜色和线条样式。最后,执行【设计】|【背景】命 令,设置绘图页的背景样式。

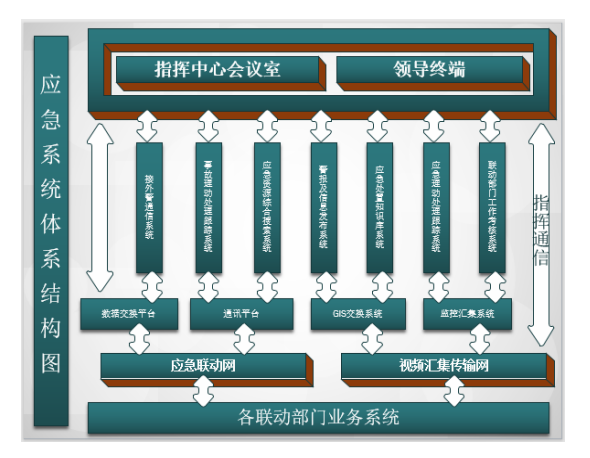

110 Visio